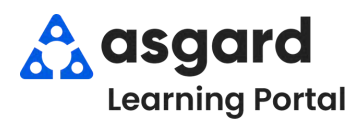

## AsgardMobile Overview - iPhone

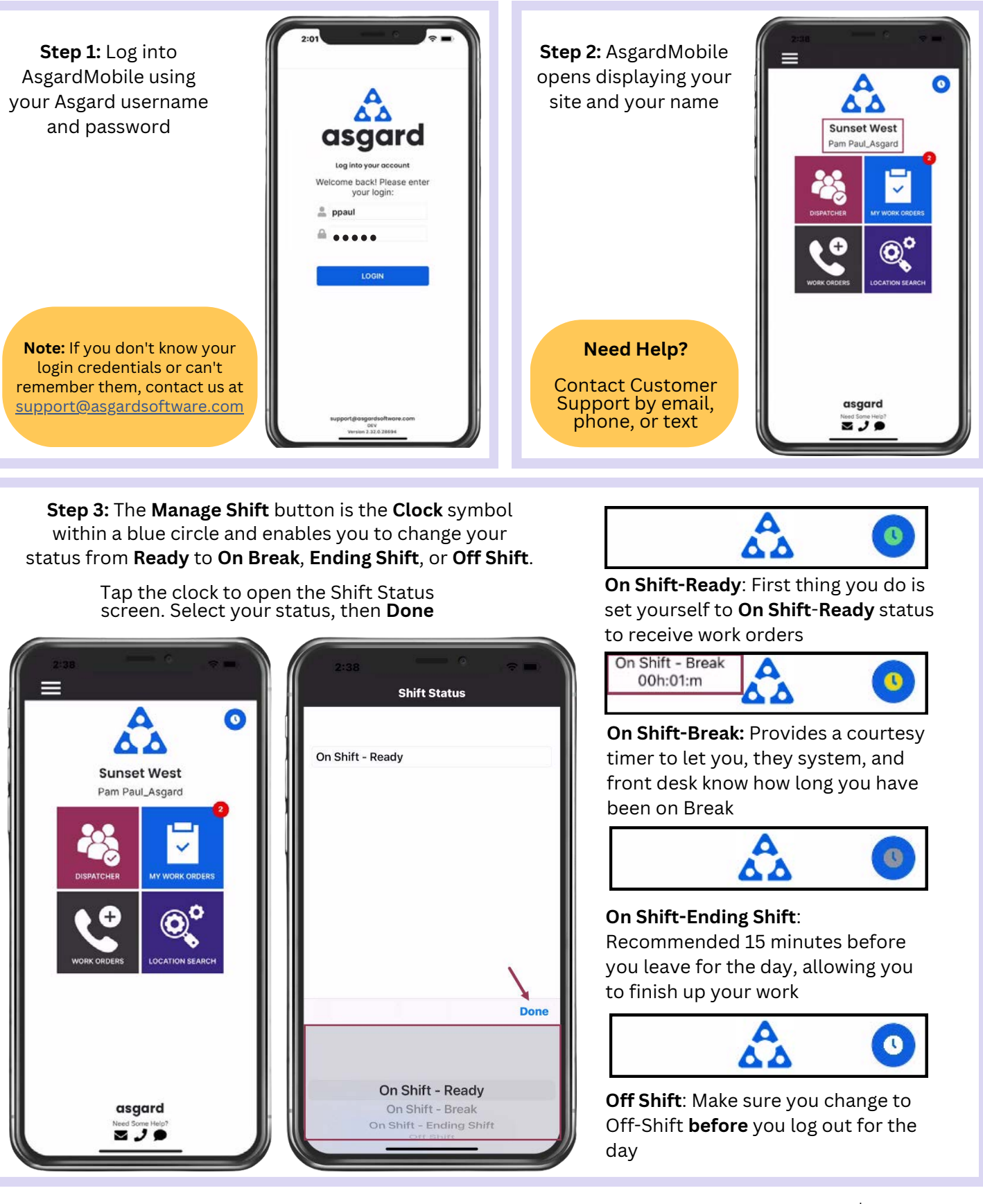

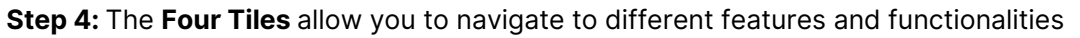

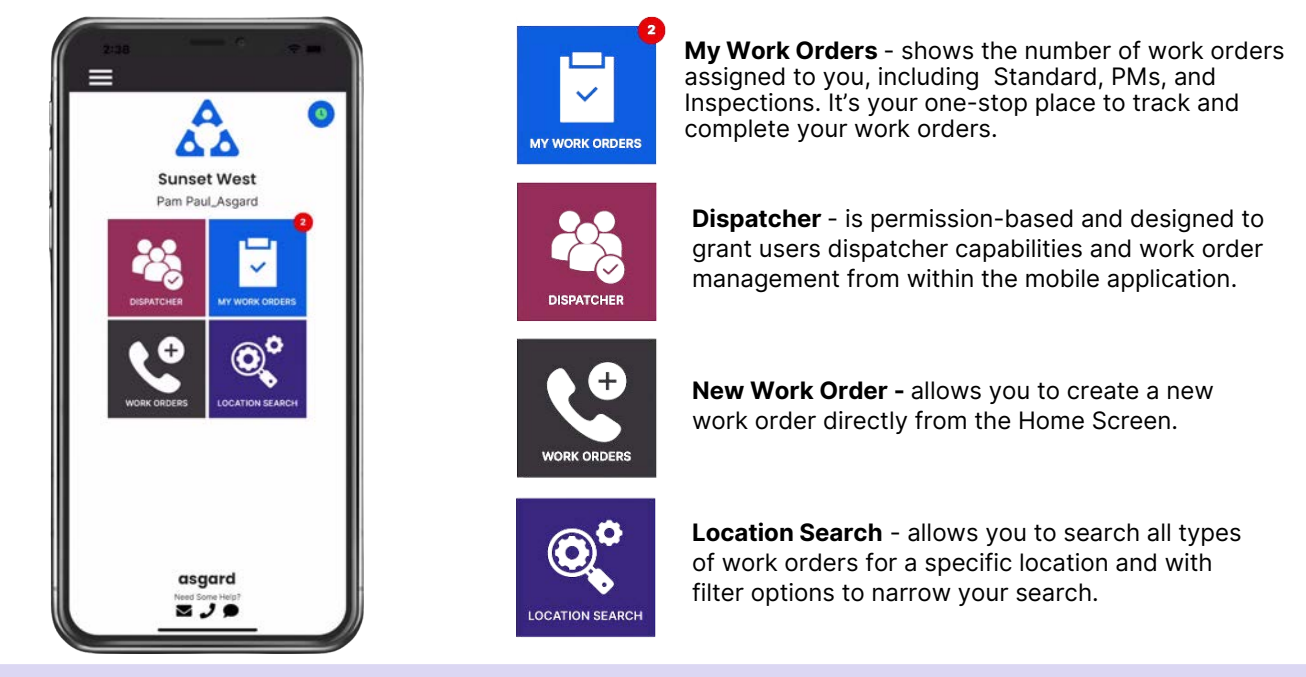

Step 5: The Hamburger Menu includes all of the options from the Home Screen, plus a few more, including:

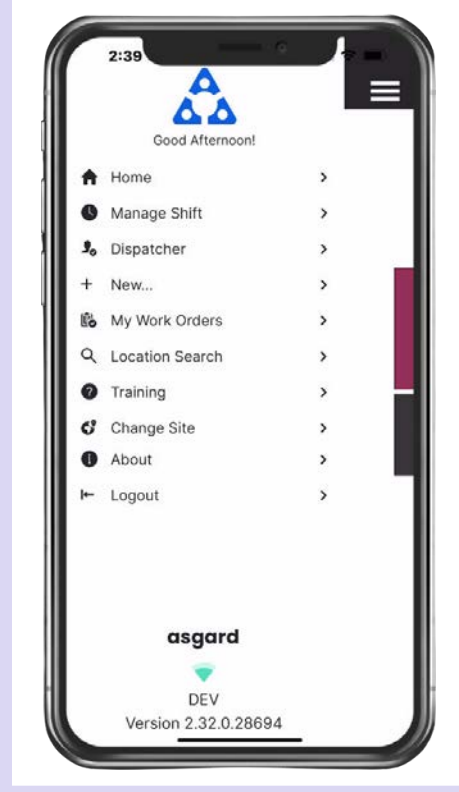

- The ability to create a Standard or Inspection Work Order by tapping on + New...
- The option to **Change Site**, to access your training site, or if you have permissions for multiple sites.
- **About** is a convenience feature that includes the AsgardMobile version number and iOS version of your device. This information is helpful if you need to call Support.
- Logout logs you out of the application but does not take you Off Shift. Remember to set yourself to *Off Shift* <u>status before you log out!</u>